#### ՀԱՅԱՍՏԱՆԻ ՀԱԴՐՅՊՈՅՅՈՆԾ ԳԻՏՈՒԹՅԱՆ ԵՎ ԿՐԹՈՒԹՅԱՆ ՆԱԵԱՐԱՐԱՌՈՒԹՅՈՒՆ ԵՐԵՎԱՆԻ ՃԱԲՏԱԿՍՆԵԹՅՈՅՅՆԵ ԵՎ ՇԻՆԱՐԱՐԱՆԳԴՅ ԱՆԱՍԱՆՆՆ

ՇԻՆԱՐԱՐԱԿԱՆ ԷԿՈՆՈՄԻԿԱՅԻ ԵՎ ԿԱՌԱՎԱՐՄԱՆ ԱՄՔԻՈՆ

# ՄԵԹՈԴԱԿԱՆ ԱՇԽԱՏԱՆՔ

ArchiCAD 11 ԾՐԱԳՐՈՎ ՆԱԽԱՀԱՇԻՎՆԵՐ ԿԱԶՄԵԼՈՒ

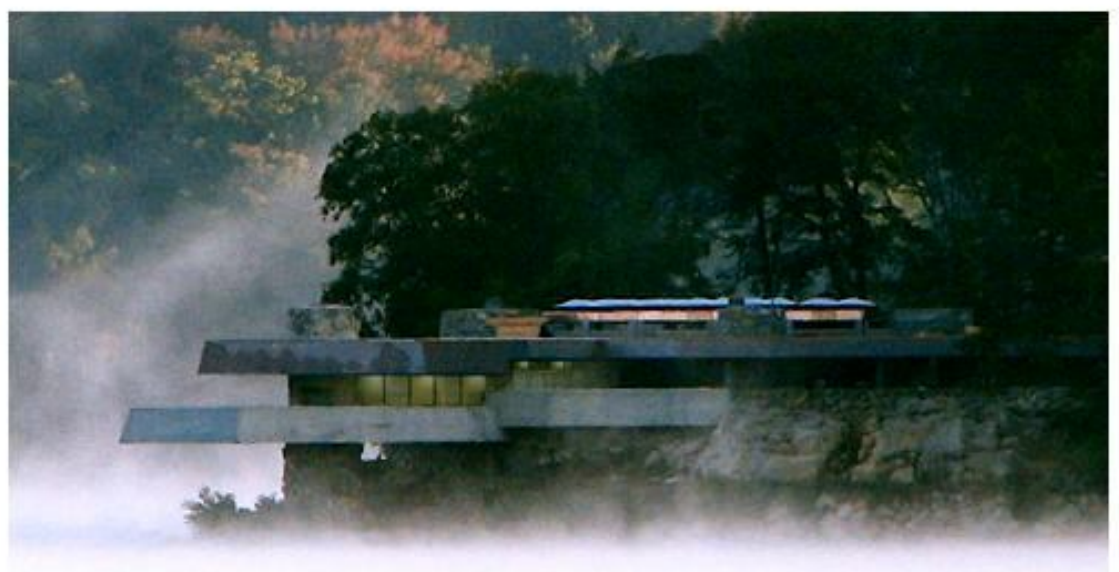

image courtesy of Thomas A. Dalley © 2007 GRAPHISOFT GRAPHISOFT. ARCHICAD 11 a Virtual Building Solution

FOR TEAMWORK

ԱՄԲԻՈՆԻ ՎԱՐԻՉ ՏԳ. ԹԵԿՆԱԾՈՒ, ԴՈՑԵՆՏ

Ս. ՍՏԵՓԱՆՅԱՆ

ԿԱՉՄԵՑ

Ա. ԿԱՐԳԱՆՅԱՆ

ԵՐԵՎԱՆ 2007

#### Հիմնական կոնցեպցիա

ArchiCAD ծրագրի աշխատանքային միջավայրը նման է գծագրական մյուս ծրագրերի աշխատանքային միջավայրին։ Մենք կարող ենք աշխատել իրական կոնստրուկտիվ տարրերի թվային նմանակումով և ստեղծել մեր կառույցի թվային մոդելը։

Ծրագիրը բացելուց հետո սկզբում մենք տեսնում ենք ծրագրի աշխատանքային միջավայրը (workplace), որը ստեղծվում է հատակագծային տեսքի էջով։ Էջի շրջապատում գտնվում են Menu Bar, Floating Pallett պատուհանները և տարբեր միջնորդ պատուհաններ, որոնցից յուրաքանչյուրը վերաբերվում է նախագծի որևէ կողմին։

#### Մասշտաբ

ArchiGAD-ում գծագրական ավանդական հասկացողությունը մասշտաբից չի տարբերվում, քանզի այստեղ թվային շենքը կառուցվում է իր իրական չափերով։

Այստեղ մասշտաբը կարևորություն է ստանում միայն այն ժամանակ, երբ հարկավոր է նախագծից պատրաստել տպագրված նյութեր։

ArchiGAD-ում նախագծումը կարելի է կատարել ըստ շինության տարբեր կողմերից դիտարկումների, որոնք են՝ հատակագծային տեսքը, տարածաչափական տեսքը և նրա տարբեր կտրվածքները։

**Floor Plan Worksheet** - Հատակագծային պրոեկցիայի թերթիկը, որում կատարվում է գծագրական աշխատանքների մեծ մասը։

**3D/window** – տրածաչափական պրոեկցիայի պատուհան, որտեղ կարելի է շենքի մոդելի վրա աշխատել ըստ հեռանկարային և աքսոնոմետրիկ տեսքի։

Section/Elevation Window – Ցանկացած քանակի կտրվածքների պատուհաններ։

**Model Pictures** – Նախագծի մոդելի հիման վրա ֆոտոռեալիզացված պատկերներ ցանկացած անկյունից, տարբեր որակներով և ոճերով։

#### Հատակագծային պրոեկցիայի թերթիկ

Այս պատուհանում կատարվում են երկու համատեղ աշխատանք`

- Ավանդական հարթաչափական հատակագծային մշակումներ
- Տարրերի տարածաչափական տվյալների մշակումներ (օրինակ՝ պատերի և պատուհանների նիշերը, բարձրությունը և այլն)։

Թերթիկի տարածությունը անսահման մեծ է, իսկ ցուցադրման պատուհանն ունի ցուցադրող գործիքի սահմանափակում։ Օգտագործելով zoom in, zoom out, pan գործիքները, որոնք տեղադրված են պատուհանի ներքևի մասում՝ menu bar-ում, հնարավոր է դառնում աշխատել թերթիկի տարբեր հատվածների և ցուցադրվող տարբեր մեծության հատվածների վրա:

#### Տարածաչափական պրոեկցիայի պատուհան

Այստեղ կարելի է դիտել նախագծի տարածաչափական տեսքը, նաև կատարել մշակումներ։ Նախագիծն ամբողջովին կամ նրա տարբեր մասերը կարելի է դիտել գծային, հետին գծերը թաքնված, կամ լույս ստվերային տարբերակով։

#### Կտրվածքների պատուհաններ

Օգտագործելով Section/elevation Tool գործիքը, որը գտնվում է Tool box-ում հնարավորություն է ստեղծվում առանձին առանձին պատուհաններում ունենալ նախագծից ցանկացած քանակի կտրվածքներ։ Այդ կտրվածքները լինում են երկու տեսակի` Models և Drawings: Models պատուհաններում կարելի է մշակել և փոփոխությունների ենթարկել հիմնական գծագիրը, իսկ Drawings պատուհանում դա բացառվում է, այսինքն` այստեղ արված փոփոխությունները չեն արտացոլվում նախագծում։

#### Շարժական վահանակներ (Floating Pallets)

Սրանք բազմաթիվ են։

**Tool box-** Գտնվում է էկրանի ձախ անկյունում և մատուցում է մի շարք գործիքներ` ընտրելու, ակտիվացնելու, կառուցման և պատկերացման համար։

Coordinate box-Այս պատուհանում ցուցադրվում է մկնիկի սլաքի կոորդինատները թերթիկի տարածքում։ Այս պատուհանի միջոցով կարելի է կոորդինատների սկզբնակետը տեղափոխել, նաև փոփոխության ենթարկել Grid և Gravity:

Info box- Այս պատուհանի միջոցով տեղեկանում ենք կառույցի տարրերի անմիջական տվյալների մասին։

Quick Views Pallet- Այս վահանակի միջոցով հնարավոր է դառնում շարժել, արձանագրել և հրատարակել նախագծի տարբեր պրոեկցիաները։

3D Navigate Pallete- տարածաչափական միջավայրում նախագիծը տարբեր անկյուններից դիտելու, տարբեր պրոեկցիաներ ստանալու համար օգտագործում ենք այս վահանակը:

#### Archi CAD-ի գործիքները

Archi CAD tool box-ի մեջ պարունակվում է մեծ քանակությամբ ճարտարապետական մասնագիտական գործիքներ։

Գործիքների խմբեր

Գործիքները խմբավերված են ըստ ֆունկցիոնալ խմբերի՝

**Arrow, Marquee** - Այս երկու գործիքներն օգտագործվում են կոնստրուկտիվ տարրերի ընտրման և ձևափոխման համար։

Wall,column, Beam, Window, Door, Object/Lamp, Slab, Roof, Mesh - Գործիքների այս հաջորդ խմբերը համատեղում են հարթաչափական գծագրության և տարածաչափական նմանակման հնարավորությունները։ Այս մոդելների նկարագրումները և բաղադրամասերը հայտնվում են Component կամ Element list-ում։

Demination, Text/label, Zone - Այս չափաձևման և անվանակոչման գործիքները հնարավորություն են տալիս գծագրում տեղադրել կոնստրուկտիվ էլեմենտների մասին բազմազան թվային և տեքստային ինֆորմացիա:

Fill, Line/Arc/ Circle/ Ellipse/ Spline, Figure, Hotspot- Այս գծագրական գործիքները ստեղծում են տարրեր, որոնք տեսանելի են միայն 2D պրոեկցիայում։ Դրանք կարող են ծառաել որպես օժանդակ գծագրեր կամ վահանակներ ստեղծելու համար բարդ 3D տարրեր։

Section/Elevation և Camera/VR- Այս երկու գործիքները հնարավորությունն են տալիս սահմանել տարբեր տիպի կտրվածքներ, աքսոնոմետրիկ և հեռանկարային պրոեկցիաներ, արևահարման ուսումնասիրություններ, VR կամերային դիրքերը հատակագծի վրա:

#### Գործիքների աշխատացնելը

Ցանկացած գործիք կարելի է ընտրել տարբեր ձևերով։

- Tool box-ում մկնիկով կտտացնել դրա համատասխան կոճակի վրա;
- Ստեղնաշարի "վերև" կամ "ներքև" կոճկների օգնությամբ;
- Սեղմելով ստեղնաշարի աջ ուղղացույցը՝ կարելի է շարժել գործուն գործիքի և Arrow tool-ի մեջ;
- Սեղմած պահելով Alt-ը, ընտրել ցանկացած գոյություն ունեցող կոնստրուկտիվ տարր;

#### **Tool settings**

Ցանկացած գործիք ունի մի խումբ իրեն վերաբերվող տվյալների փոփոխման հնարավորություն։ Սրանք կոչվում են Tool settings, որոնք ունեն իրենց պատուհանները։ Այս պատուհանների միջոցով կարելի է որոշել ապագա գծվող տարրերի տվյալները, ինչպես նաև փոփոխել գոյություն ունեցող տարրերը։ **Tool settings-**ի պատուհանները բացելու համար կարելի է`

- Երկկտացնել սեղմել գործիքի կոճակի վրա;
- Սեղմել սռեղնաշարի ձախ ուղղեցույցը;
- Ընտրել Edit/(Tool) Settings, երբ տվյալ գործիքի կոճակը սեղմված է;
- Սեղմել համապատասխան մասը Info box-ում, ցանկացած տարրի վրա կտտացնել մկնիկի աջ կոճակով և ընտրել Element settings-ը:

### Տվյալների փոխանցում \_

ArchiCAD–ը հնարավորություն է տալիս վերցնել ցանկացած կոնստրուկտիվ տարրերի տվյալները և դրանց փոխանցել մյուս նույնատիպ տարրերին։ Այսպիսով, սեղմած պահելով **Alt**-ը և մկնիկով նշելով ցանկացած տարր` այդ տարրի տվյալները կդառնան տվյալ գործիքի հիմնական տվյալները։ Մյուս շարժումներով կարելի է ստեղծել նույն տվյալներով տարրեր։ Սեղմած պահելով միաժամանակ **Alt** և **Ctrl** ստեղները և սեղմելով ցանկացած տարր` մկնիկի սլաքը փոխվում է ներարկիչի։ Սեղմելով ցանկացած տարր` այդ գործիքով հիմնական տվյալները ( գծի ձևը, գրիչի գույնը, նյութը և այլն) կփոխանցվի նրան։

### Նախագծերի նախահաշիվներ

ArchiCAD ծրագրի միջոցով նախագծի նախահաշիվը կազմվում է նախագծի տարրերին տրված հատկանիշների հիման վրա։ Նախահաշվի բովանդակության կառավարման համար ծառայում է նախահաշվային առաջադրանքը։ Փոփոխելով նախահաշվային առաջադրանքի բնութագրող մեծությունները` կարելի է ստանալ նախագծի վերաբերյալ բազմապիսի տեղեկատվություն արտացոլող նախահաշիվներ։

Նախահաշվի յուրաքանչյուր տիպին համապատասխանում է նախահաշվային առաջադրանքի իր տիպը, որն իրենից ներկայացնում է հրահանգների ամբողջություն, որոնց միջոցով ArchiCAD-ը որոշակի ձևով հավաքում, մշակում և ցույց է տալիս էկրանին նախահաշվի տեսքով արտացոլվող նախագծի մասին տեղեկատվություն։

Նախահաշվային առաջադրանքները նույնպես երեք տիպ են լինում`

- Տվյալների նախահաշվային առաջադրանք
- Բաղադրամասերի նախահաշվային առաջադրանք
- Գոտիների նախահաշվային առաջադրանք։

Նախահաշվային առաջադրանքի բնութագրող մեծությունների տեղադրման համար ծառայում է Set up list schemes (նախահաշվային առաջադրանք), որը բացվում է հետևյալ հրահանգների կատարման դեպքում ` Document---Set up list schemes (նախահաշվային առաջադրանք):

Հաշվարկի ֆունկցիան գործիք է՝ ուղղված հիմնական օգտագործողների վրա: ArchiCAD 11-ի աշխատանքային միջավայրում որոշ հրամաններ ուղղակի ներկայացված չեն, մասնավորապես **Option > Work Envirement > Menus** գործողություններով անհրաժեշտ է ավելացնել հետևյալ հրամանները գոյություն ունեցող ենթահրամանում.

- Set up List Schemes
- Edit Database
- Edit Proporties
- New Proporties
- Last Selection's Proporties
- Link Proporties to Criteria

Երբ կատարում ենք մենյուի հետ գործողությունները, ապա էկրանին ունենում ենք հետևյալ պատուհանների տեսքը։

| Doc | ument Options Teamwork Window Te      | st H | elp                         |
|-----|---------------------------------------|------|-----------------------------|
|     | Documenting Tools                     | ·    | × • 📷 • 🔅 • 🖬 • 🕵           |
| 8   | Mark-Up Tools                         | -    |                             |
|     | Spell Checker                         |      |                             |
|     | Document Extras                       |      |                             |
|     | Set Model View                        |      |                             |
|     | Layers                                |      |                             |
|     | Pen Sets                              |      |                             |
| æ   | Floor Plan Cut Plane                  |      |                             |
| THE | Floor Plan Scale                      | _    |                             |
|     | Creative Imaging                      |      |                             |
|     | Schedules and Lists                   |      | Schedules •                 |
|     | Project Indexes                       | e    | Set Up List Schemes         |
|     | Layout Book                           |      | Edit <u>D</u> atabase       |
| G   | Save View and Place on Layout Ctrl+F8 | D    | New Properties              |
|     | Drawings                              | Ē    | Edit Properties             |
|     | Publisher                             | 电    | Last Selection's Properties |
|     |                                       | 5    | Link Properties to Criteria |
|     |                                       |      | Elements Lists              |
|     |                                       |      | Component Lists             |
|     |                                       |      | Zone Lists                  |

### Նախահաշվային հրամաններ

ArchiCAD 11 ծրագրում **Schedules** հրամանի ցանկում զետեղված են հետևյալ ենթահրամանները։

1. All components - այս հրամանը գործարկելով մենք էկրանին տեսնում ենք Schedule/ All components պատուհանը։ Այդ պատուհանի աջակողմյան հավածում աղյուսակի տեսքով տեսնում ենք բոլոր տարրերի նյութերի նկարագիրը և նյութերի ծավալները։ Պատուհանի ձախակողմյան հատվածում երևում են ազյուսակի տվյալների փոփոխության և խմբագրման դաշտերը (տառի տեսակը, մեծությունը, գծի տեսակը և գույնը)։

2. Bill of quontities – Կիրառելով այս հրամանը էկրանին հայտնվում է Schedule/ Bill of quontities պատուհանը։ Նշված պատուհանի աջ հատվածում ի հայտ է գալիս ազյուսակ, որտեղ զետեղված են Element ID նյութերի ցանկը, անվանումը և նրանց ֆիզիկական տվյալները։ Իսկ պատուհանի ձախակողմյան հատվածում հայտնվում են տվյալ աղյուսակի փոփոխման և խմբագրման դաշտերը։

3. Component by Layers հրամանը կիրառելով էկրանին հայտնվում է Schedules/ Component by Layers պատուհանը, որի աջակողմյան հատվածում ի հայտ է գալիս ազյուսակ, որում զետեղված են բոլոր տարրերի անունները և ֆիզիկական ծավալները ըստ համապատասխան տարրերի շերտերի Layers:

Բացի վերոհիշյալ հրամաններից ArchiCAD 11 ծրագրում գոյություն ունեն հիմնական երեք տիպի նախահաշիվներ՝

- Տարրերի նախահաշիվ (Element list), որը ծառայում է նախահաշվի տարրերի հատկանիշների արտացոլման համար;
- Քաղադրամասերի նախահաշիվ (Component list), որը նախատեսված է նախագիծը կազմող տարրերի մասին ընդհանրացված տեղեկատվության ստացման համար;
- *3.* Գոտիների նախահաշիվ (Zone list), որը տեղեկատվություն է տալիս նախագծում զետեղված տեղանքների՝ գոտիների մասին։

### Տարրերի նախահաշիվ (Element list)

Տարրերի նախահաշիվը ստեղծելու, կազմելու համար անհրաժեշտ է նախապես ստեղծել տարրերի ցանկեր և ցուցակներ, որտեղ կզետեղվեն նաև տարրերիկոնստրուկտիվ պարամետրերը։

| List <u>E</u> lements • | Basic                  |
|-------------------------|------------------------|
| List ⊆lyponents ►       | Default                |
| List <u>Z</u> ones      | General Element List   |
| Setup List Schemes      | Window schedule Type 1 |
| a Edit Database         | Window schedule Type 2 |

Ստեղծելով տարրերի նախահաշիվը՝ ArchiCAD- ը տարանջատում է նախագծից ընտրված կոնստրուկտիվ էլեմենտների ցուցակները։ Տարրերը ընտրելու համար վերցնում ենք զտող գործողությունը համաձայն որի ցուցակում կներկայացվեն նրանց վերաբերվող պարամետրերն ու բաղադրությունները այնպես ինչպես սահմանված է ներքոհիշյալ նախահաշվի սխեմայում։

| ***** TEXTFIELD 1 ***** | ****** |
|-------------------------|--------|
| ***** TEXTFIELD 2 ***** | ****** |
| ***** TEXTFIELD 3 ***** | ****** |
| ***** TEXTFIELD 4 ***** | *****  |

#### General element list

2/7/01

| Element | Story         | Layer Name     | User ID  | Library part | Width /<br>Thickness | Height | Surface   | Volumes  |
|---------|---------------|----------------|----------|--------------|----------------------|--------|-----------|----------|
| WALL    |               |                |          |              | I                    |        | II        |          |
|         | 0. Story      | Exterior walls | Wall-013 |              | 0.20 m               | 2.44 m | 19.07 m²  | 3.87 m³  |
|         | 0. Story      | Exterior walls | Wall-014 |              | 0.20 m               | 2.44 m | 9.81 m²   | 1.99 m³  |
|         | 0. Story      | Exterior walls | Wall-015 |              | 0.20 m               | 2.44 m | 16.66 m²  | 3.39 m³  |
|         | 0. Story      | Exterior walls | Wall-016 |              | 0.20 m               | 2.44 m | 18.37 m²  | 3.73 m³  |
|         | 0. Story      | Exterior walls | Wall-017 |              | 0.20 m               | 2.44 m | 11.34 m²  | 2.30 m³  |
|         | 0. Story      | Exterior walls | Wall-018 |              | 0.20 m               | 2.44 m | 12.21 m²  | 2.48 m³  |
|         | 0. Story      | Exterior walls | Wall-019 |              | 0.20 m               | 2.44 m | 1.94 m²   | 0.33 m³  |
|         | 0. Story      | Exterior walls | Wall-020 |              | 0.20 m               | 2.44 m | 10.28 m²  | 1.99 m³  |
|         | 0. Story      | Exterior walls | Wall-021 |              | 0.20 m               | 2.44 m | 3.37 m²   | 0.58 m³  |
|         | 0. Story      | Exterior walls | Wall-022 |              | 0.20 m               | 2.44 m | 8.86 m²   | 1.73 m³  |
| WALL    | 0. Story tot  | al             |          |              |                      |        | 111.91 m² | 22.40 m³ |
| WALL    | total for all | stories        |          |              |                      |        | 111.91 m² | 22.40 m³ |
| COLUMN  |               |                |          |              |                      |        |           |          |
|         | 0. Story      | Columns        | COL-001  |              | 0.41 m               | 2.44 m | 2.97 m²   | 0.23 m³  |
|         |               |                |          |              |                      |        |           | page 1   |

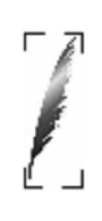

\*\*\*\*\* TEXTFIELD 1 \*\*\*\*\* \*\*\*\*\* TEXTFIELD 2 \*\*\*\*\* \*\*\*\*\* TEXTFIELD 3 \*\*\*\*\* \*\*\*\*\* TEXTFIELD 4 \*\*\*\*\*

#### Window Schedule

|              | Width:        | 0.90 m              |          |  |  |
|--------------|---------------|---------------------|----------|--|--|
| W BottomHung | Height:       | 0.60 m              | 4 pieces |  |  |
|              | User ID       |                     | Wind-065 |  |  |
|              | Opening orien | Opening orientation |          |  |  |
|              | Material      | Material            |          |  |  |
|              | Frame thickne | Frame thickness     |          |  |  |
|              | Frame width   |                     | 0.07 m   |  |  |
|              |               |                     |          |  |  |
|              |               |                     |          |  |  |
| W1 Casement  | Width:        | 0.60 m              | 1 pieces |  |  |
|              | Height:       | 1.20 m              |          |  |  |
|              | User ID       | Wind-071            |          |  |  |
|              | Opening orien | 0                   |          |  |  |
|              | Material      | Pine                |          |  |  |
|              | Frame thickne | Frame thickness     |          |  |  |
|              | Frame width   |                     | 0.07 m   |  |  |
|              |               |                     |          |  |  |
|              | Width:        | 0.90 m              |          |  |  |
| W1 Casement  | Height:       | 1.20 m              | 1 pieces |  |  |
|              | User ID       |                     | Wind-065 |  |  |
|              | Opening orien | 0                   |          |  |  |
|              | Material      | Pine                |          |  |  |
|              | Frame thickne | 0.06                |          |  |  |
|              | Frame width   | 0.07 m              |          |  |  |
|              |               |                     |          |  |  |
|              |               |                     |          |  |  |

### Բաղադրամասերի նախահաշիվ (Component list)

Բաղադրամասերի նախահաշիվները կամ նյութերի նախահաշիվները (նյութածախս) տիպիկ հաշվետվություն է և ցուցադրում է բաղադրության տեսակի պարունակությունները, սակայն որոշ տարրերի պարամետրեր կարող են նույնպես լինել ցուցակում զետեղված։

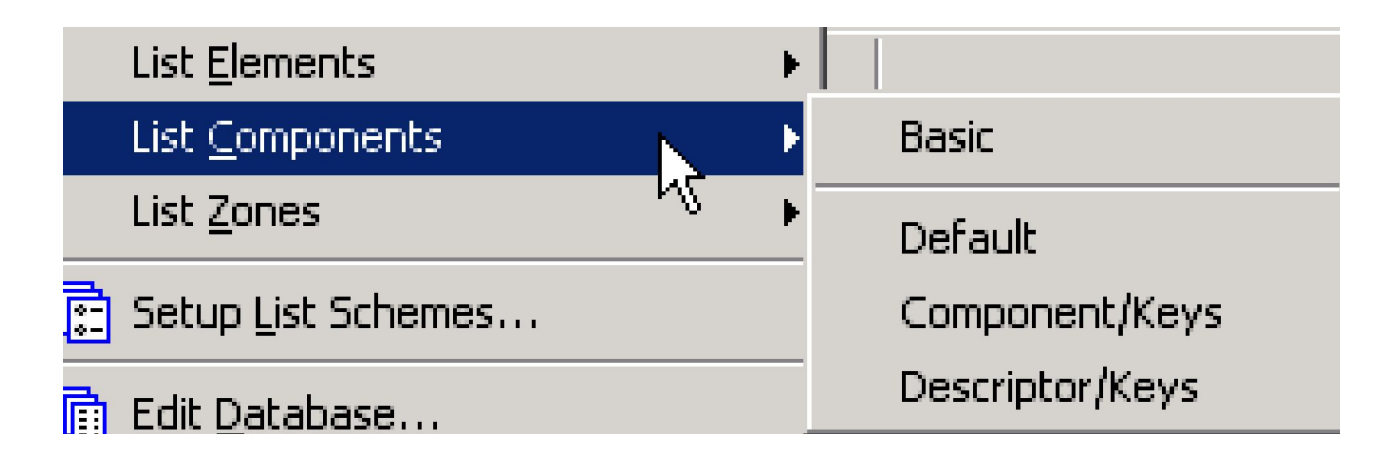

|   | ***** TEXTFIELD 1 ***** | **********      |
|---|-------------------------|-----------------|
| 2 | ***** TEXTFIELD 2 ***** | *******         |
|   | ***** TEXTFIELD 3 ***** | **************  |
| Ľ | ***** TEXTFIELD 4 ***** | *************** |
|   |                         |                 |

| Component Li     | Component List by keys 2/7/01 |                             |               |        |           |           | 2/7/01        |
|------------------|-------------------------------|-----------------------------|---------------|--------|-----------|-----------|---------------|
| Key<br>Code/Name | Code                          | Name                        | Database Qty. | Unit   | Ref. Qty. | Ref. Unit | Quantity      |
| 004 Masonry      |                               | 1                           | I I           |        |           |           |               |
|                  | 100                           | common brick 24*11.5*7.1 cm | 383.200       | pieces | 3.386     | m³        | 1,297.510     |
|                  | 100                           | common brick 24*11.5*7.1 cm | 383.200       | pieces | 5.045     | m³        | 1,933.271     |
|                  | 100                           | common brick 24*11.5*7.1 cm | 383.200       | pieces | 1.992     | m³        | 763.507       |
|                  | 100                           | common brick 24*11.5*7.1 cm | 383.200       | pieces | 3.732     | m³        | 1,430.132     |
| Total            | common brick                  | 24*11.5*7.1 cm              |               |        |           | 5,        | 425.00 pieces |
|                  | 101                           | mortar                      | 0.169         | m3     | 1.992     | m³        | 0.337         |
|                  | 101                           | mortar                      | 0.169         | m3     | 3.386     | m³        | 0.572         |
|                  | 101                           | mortar                      | 0.169         | m3     | 5.045     | m³        | 0.853         |
|                  | 101                           | mortar                      | 0.169         | m3     | 3.732     | m³        | 0.631         |
| Total            | mortar                        |                             |               |        |           |           | 3.00 m3       |
|                  | 102                           | plaster                     | 0.030         | m3     | 19.611    | m²        | 0.588         |
|                  | 102                           | plaster                     | 0.030         | m3     | 33.327    | m²        | 1.000         |
|                  | 102                           | plaster                     | 0.030         | m3     | 36.733    | m²        | 1.102         |
|                  | 102                           | plaster                     | 0.030         | m3     | 49.656    | m²        | 1.490         |
|                  |                               |                             |               |        |           |           | Page 1        |

Բաղադրությունները կարող են լինել կամ շինարարական նյութերի (պողպատ, բետոն և այլն) կառուցվածք։ Յուրաքանչյուր բաղադրություն ունի անվանում, կոդ, քանակի սահմանում, միավոր և ծանոթագրություն կցված կոնստրուկտիվ տարրերի կապը համապատասխանեցնելու համար։

- Կոդ՝ կարող է լինել թվային շարք (օրինակ՝ ՝՝113՝՝, ՝՝Պատ-012՝՝, և այլն)
- Անվանում (օրինակ ՝՝մետաղ, քար, բետոն, ապակի մանրահատակ կերամիկական սալիկներ և այլն՝՛)
- Քանակ՝ թվային արժեքներ (օրինակ՝ 412 հատ)
- Միավոր՝ միավորներից յուրաքանչյուրը սահմանվում է ՝՝Միավոր՝՝-ի տակ նույն տվյալների բազայի ներսում (օր՝ կգ., մետր քառակուսի, և այլն)։

#### Գոտիների նախահաշիվ (Zone list),

Գոտիների նախահաշիվները ընդհանրապես օգտագործվում են սենյակների կազմը ստեղծելու և ամբողջ ցանկն ավարտելու համար։ Գոտիների նախահաշիվը կարող է ներառել գոտիների պարամետրերը և դրանց հետ կապված կոնստրուկտիվ տարրեր։ Երբ կապակցված կոնստրուկտիվ յուրաքանչյուր առարկա զետեղվում է ցուցակում, ապա հաշվետվությունը, փաստորեն, տարրերի նախահաշիվն է, որտեղ հաշվարկվող տարրերի շարանը սահմանափակվում է գոտիների կողմից, դրանք արտահայտվում են հետևյալ տեսքով։

| Untitle | ed / Components |                            |                                                   |                               | < |
|---------|-----------------|----------------------------|---------------------------------------------------|-------------------------------|---|
|         | Element type    | Fill Name / Composite Name | Descriptor Short Text                             | Component Key Name            |   |
|         |                 |                            |                                                   |                               | _ |
| 14      | WALL            | common brick               | -common brick masonry with 12.5 mm horizontal and | 17 1                          |   |
| 14      | WALL            | common brick               | 17                                                | Masonry                       |   |
| 14      | WALL            | common brick               | 17                                                | Masonry                       |   |
| 14      | WALL            | common brick               | 17                                                | Masonry                       |   |
| 1       | SLAB            | structural concrete        | * Reinforced concrete slab *                      | 17 1                          |   |
| 1       | SLAB            | structural concrete        | 17                                                | Concrete                      |   |
| 1       | SLAB            | structural concrete        | 17                                                | Thermal & moisture protection |   |
| 4       | ROOF            | flat roof                  | * Tile+wood joist and rafters *                   | 17 1                          |   |
| 4       | ROOF            | flat roof                  | 17                                                | Finishes                      |   |
| 4       | ROOF            | flat roof                  | 17                                                | Finishes                      |   |
| 4       | ROOF            | flat roof                  | 17                                                | Finishes                      |   |
| 4       | ROOF            | flat roof                  | 17                                                | Thermal & moisture protection |   |
| 4       | ROOF            | flat roof                  | 17                                                | Wood-Plastic                  |   |
| 4       | ROOF            | flat roof                  | 17                                                | Wood-Plastic                  |   |
|         |                 |                            |                                                   | -                             |   |
| •       |                 |                            |                                                   |                               | 1 |

### Հրամանների կազմը և դրանց ընտրությունը

Երբ ընտրում էնք հրամանների կազմը, մինչ նախագծում տարրերի ընտրությունը, կարող է առաջանալ հակասություն հրամանների կազմի չափանիշների և ընտրության միջև։ Oրինակի համար, եթե ընտրում ենք **Window schedule**, մենք ունենում ենք ցուցակ, որտեղ հստակ երևալու են պատուհանները և դռները իրենց տեսակներով և տեխնիկական մանրամասներով։ Սկայն նմանատիպ տեղեկատվություն կարող ենք ստանալ եթե ընտրենք պատերը, որոնցում տեղադրված են դռներ և պատուհաններ, ուստի պատերի հետ միասին կներկայացվեն նաև նույն դռները և պատուհանները իրենց տեսակներով և տեխնիկական ցուցանիշներով։

Բացելով ներքոհիշյալ հրամանները **Option** > **Work Enviroment** > **Imaging and Calculation**, **Selected Elements to be Calculated** ցանկում առաջարկվում է ընտրելու երեք իրավիճակ.

| Selected Elements to be Calculated: | Show Alert                                                                       | - |
|-------------------------------------|----------------------------------------------------------------------------------|---|
|                                     | Show Alert <ul> <li>Show Alert</li> <li>List All</li> <li>Use Filters</li> </ul> |   |

- Եթե ընտրում ենք List All ընտրությունը, ամբողջ ընտրված տարրերը հաշվարկված կլինեն՝ նույնիսկ եթե դրանք չեն համապատասխանում չափորոշիչների զտմանը։
- Եթե ընտրում ենք Use Filters ընտրությունը, զտումը սահմանափակելու համար դիմում ենք հաստատող հրամանին և հաստատում ձևանմուշը ընտրված էլեմենտի համար՝ տարրերը, որոնք չեն համապատասխանում այս չափանիշներին, կանտեսվեն:
- Եթո ընտրում ենք Show Alert ընտրությունը, ինֆորմացիայի սխալ մուտքագրման դեպքում էկրանին ի հայտ կգա պատուհան հակասության զգուշացումով։ Այնուհետև անհրաժեշտ է կատարել ընտրություն երկու տարբերակների միջև, ինչը բացատրվում է վերևում։

| III Warning! | ×                                                                                                    |
|--------------|----------------------------------------------------------------------------------------------------|
|              | Not all selected elements are allowed in the list scheme filters. Do you want to list the elements you selected?               |
| —            | You can make these settings permanent using the<br>Imaging & Calculation Dialog Box, to be found<br>under Options/Preferences. |
|              | Use Filters List All                                                                                                    |

### Նախահաշիվների բացում

Նախահաշիվների բացումը իրականացվում է **Document** ցանկի վերևի մասում գտնվող հրահանգների միջոցով։ Անհրաժեշտ նախահաշվի բացման համար պետք է ընտրել նրա անվանումը համապատասխան ենթացանկում։

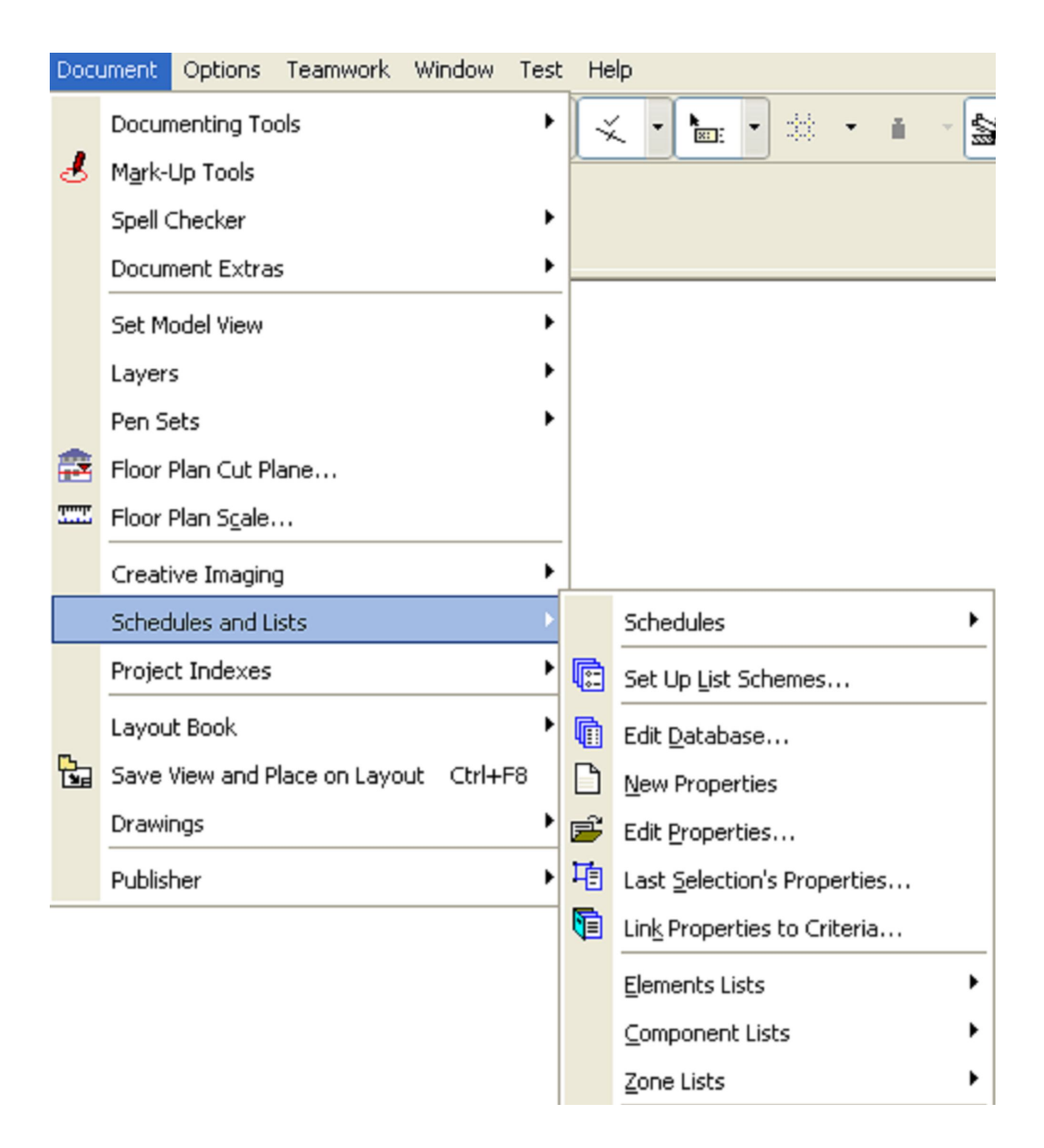

Յուրաքանչյուր անվան կողքին փակագծերում նշված է, թե որ տվյալների բազայում է գտնվում տվյալ նախահաշվային առաջադրանքը։ Այն դեպքում, երբ նախահաշվային առաջադրանքները այնքան շատ են լինում, որ չեն տեղավորվում ցանկում, ցանկի ստորին մասում ի հայտ է գալիս **More Elements** հրահանգը, որի սեղմումով բացվում է ընտրված տիպի նախահաշվային առաջադրանքների ամբողջական ցանկով երկխոսական պատուհանը։

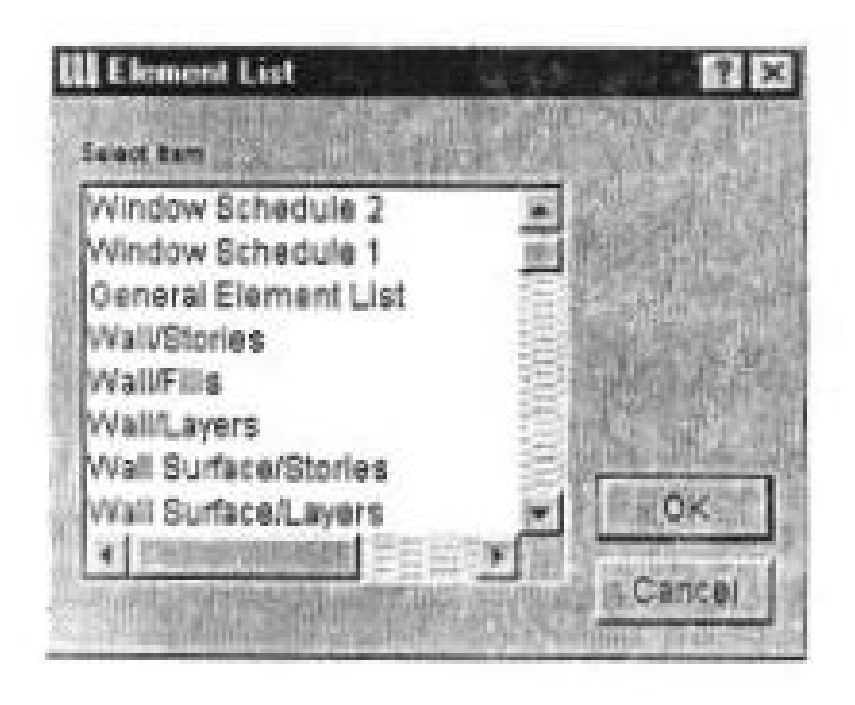

### Տվյալների բազայի հաշվարկի կառուցվածքը

ArchiCAD տվյալների բազաներն ընդգրկում են կոնստրուկտիվ տարրերին` բաղադրամասեր և դեսկրիպտորներ, նախապես վերագրված հատկանիշներ, որոնք խմբավորված են ըստ իրենց բնութագրող յուրահատկությունների` բանալիների, ինչպես նաև բաղադրամասերի չափման միավորները։ Բացի այդ, տվյալների բազայում կարող են ընդգրկված լինել նախահաշվային առաջադրանքները։ Տվյալների բազաները կարող են լրացվել օգտվողի կողմից ստեղծված բանալիներով, բաղադրամասերով, դեսկրիպտորներով, չափման միավորներով և նախահաշվային առաջադրանքներով։ Ստանդարտ տվյալների բազաների հետ մեկտեղ, որոնք տեղադրվում են ըստ լռելյայն սկզբունքի, հնարավոր է օգտվողի կողմից այլ տվյալների բազայի ստեղծումը։

Sվյալների բազաների խմբագրումը իրականացվում է Edit Database (Sվյալների բազաների խմբագրումը) երկխոսական պատուհանի միջոցով, որը բացվում է հետևյալ հրահանգների միջոցով՝ Document » Edit Database (խմբագրել տվյալների բազան):

Այս երկխոսական պատուհանի ձախ մասում գտնվում է գրադարաններում տեղադրված տվյալների բազաների ցուցակը, որն իրենից ներկայացնում է տվյալների բազաներից և նրանցում ընդգրկված բանալիներից, բաղադրամասերից, դեսկրիպտորներից, չափման միավորներից կազմված ծառանման կառուցվածք։ Երկխոսական պատուհանի աջ մասում ընդգրկված են տվյալների բազաների ընտրված բաժնի բնութագրող մեծությունները։

**Duplicate** (կրկնօրինակ) կոճակը ծառայում է ընտրված տվյալների բազաների կամ դրա բաժինների կրկնօրինակի ստեղծման համար։

| 🗁 D:\Program Files\ArchiCAD 9\ArchiCAD Library 9\. 💶 🗵 |
|--------------------------------------------------------|
| File Edit View Favorites Tools Help                    |
| ]                                                      |
| Properties 9                                           |
| Properties Composite 9                                 |
| AC_9_INT                                               |
|                                                        |
| AC_9_INT_DESC_txt                                      |
| AC 9 INT KEY.txt                                       |
| AC_9_INT_UNIT.txt                                      |
| MASTER_GDLAC_9_INT.gdl                                 |
|                                                        |
|                                                        |
| 7 object(s) 16.8 KB 🤤 My Computer                      |

Delete (ջնջել) կոճակը ծառայում է ընտրված տվյալների բազաների կամ դրա բաժինների հեռացման համար։

Նախագծում միշտ (նույնիսկ եթե ոչ մի գրադարան բացված չէ) առկա է **Default Set** (ըստ լռելյայն հավաքված) տվյալների բազան։ Այդ տվյալների բազան ոչ կարելի է հեռացնել և ոչ էլ կրկնօրինակել, բայց նրա կազմում գտնվող բանալիները, բաղադրամասերը, դեսկրիպտորները և չափման միավորները հասանելի են ինչպես խմբագրման, այնպես էլ ջնջելու համար:

Երկխոսական պատուհանի վերևի աջ անկյունի բացվող ցուցակը ծառայում է նոր տվյալների բազաների և դրանց բաժինների ստեղծման համար։

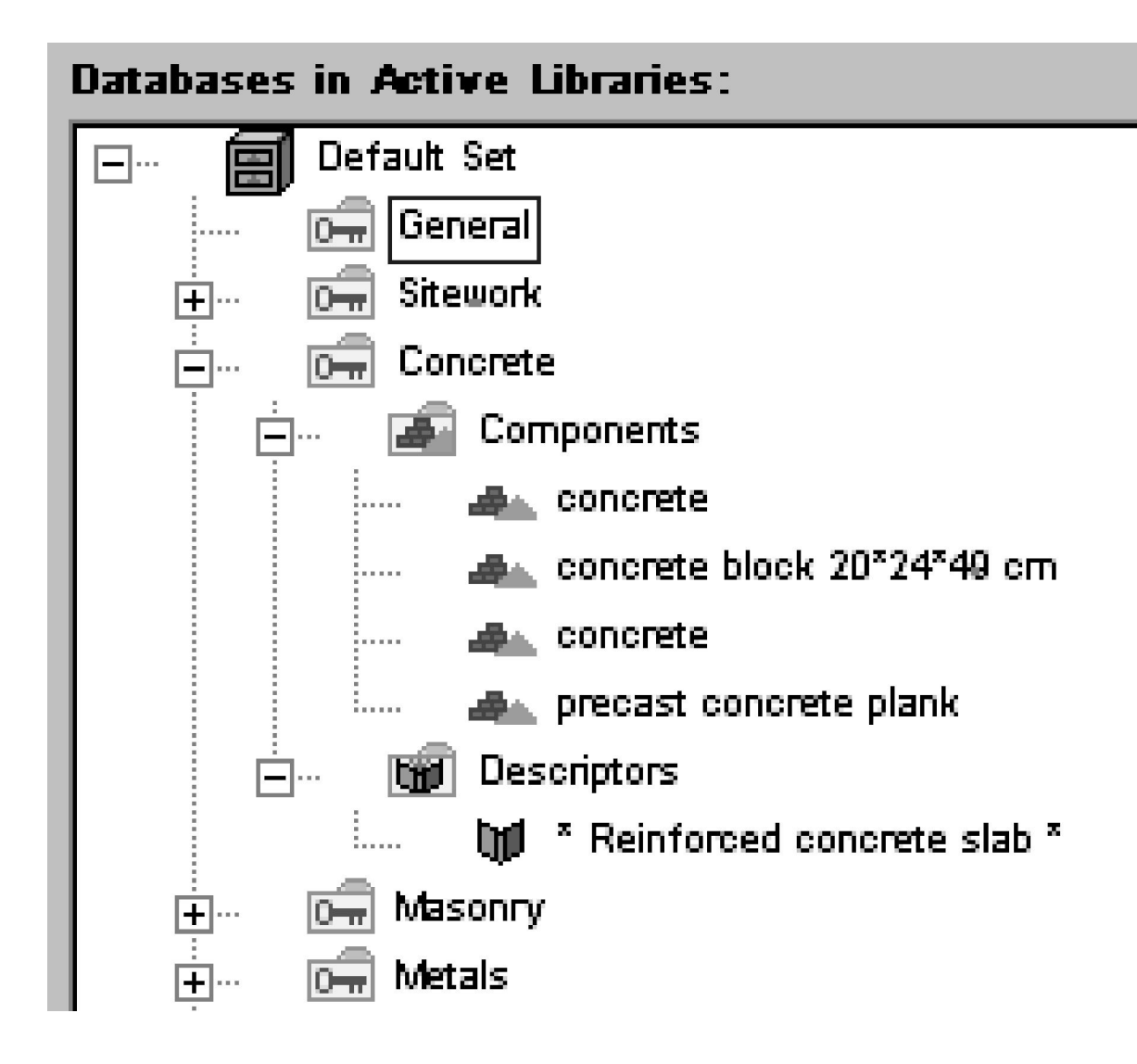

## Բանալիներ

Բանալիները ծառայում են բաղադրամասերի և դեսկրիպտորների տրամաբանական խմբավորման համար։

Edit Database երկխոսական պատուհանի ձախ մասում, բանալիների ընտրման ժամանակ այդ պատուհանի աջ մասում ի հայտ են գալիս և խմբագրման համար հասանելի են դառնում նրա անունը և ծածակագիրը:

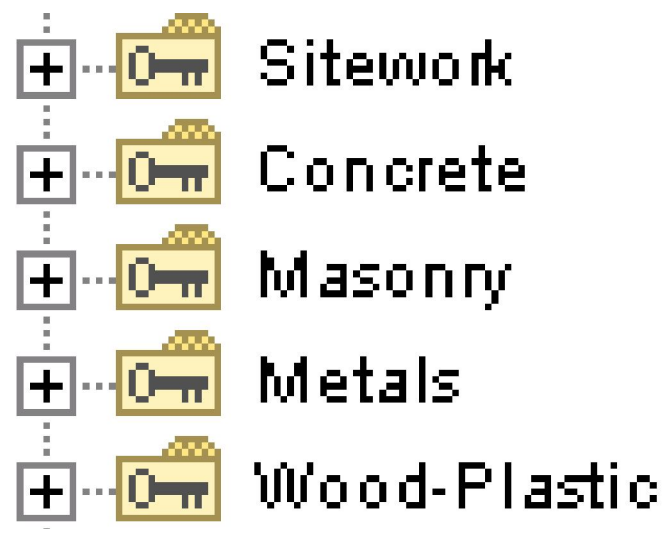

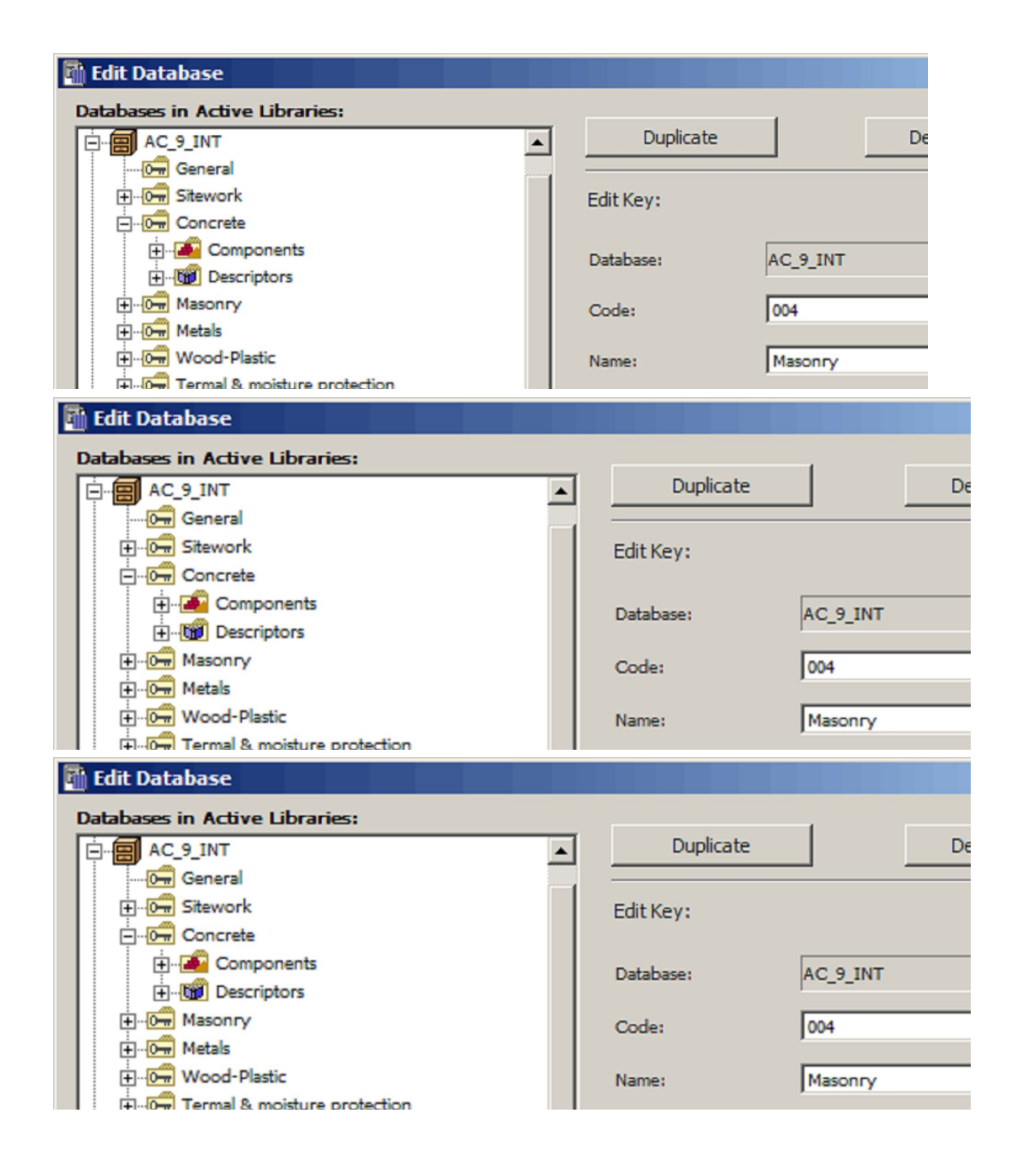

#### Բաղադրամասեր

Բաղադրամասերն իրենցից ներկայացնում են կոնստրուկտիվ տարրերի բաղադրիչների մասին քանակական տեղեկատվություն։

Edit Database երկխոսական պատուհանի ձախ մասում բաղադրամասի ընտրման ժամանակ պատուհանի աջ հատվածում ի հայտ են գալիս խմբագրման համար հասանելի բաղադրամասերը բնութագրող մեծություններ՝

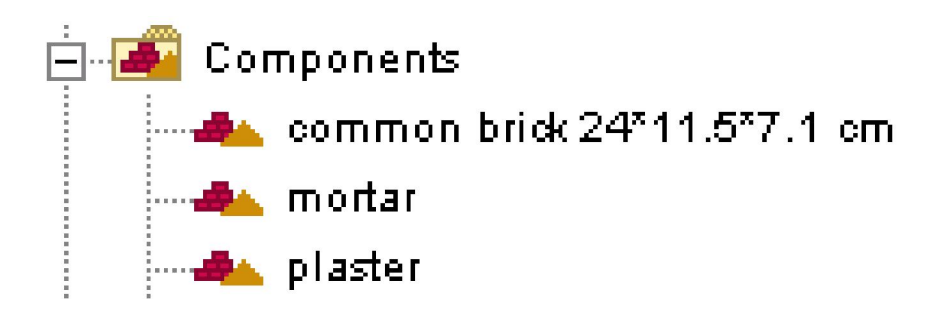

- բաղադրամասի ծածկագիր՝ բանալու այլ բաղադրամասերի համար;
- բաղադրամասի անուն;
- մեծություն (բաղադրամասի թվային արտահայտություն);
- չափման միավոր;
- հղումային մեծություն, որի հիման վրա կատարված հաշվարկի արդյունքում որոշվում է բաղադրամասի քանակական ցուցանիշը։

#### Բաղադրամասերի չափման միավորները

Հաշվարկների ժամանակ օգտագործվող չափման միավորները համախմբված են տվյալների բազաների առանձին խմբում։ Յուրաքանչյուր տվյալների բազայում կարող է սահմանվել չափման միավորների անվերջ քանակություն։

Edit Database երկխոսական պատուհանի ձախ մասում չափման միավորի ընտրման ժամանակ նրա աջ հատվածում ի հայտ են գալիս խմբագրման համար հասանելի չափման միավորների բնութագրող մեծություններ՝ անունը և նախահաշվում ներկայացված ձևը։

#### Դեսկրիպտորներ

Դեսկրիպտորներն իրենցից ներկայացնում են կոնստրուկտիվ տարրերի հետ կապված բնութագրական տեղեկատվություն։

Edit Database երկխոսական պատուհանի ձախ մասում դեսկրիպտորի ընտրման ժամանակ նրա աջ հատվածում ի հայտ են գալիս խմբագրման համար հասանելի դեսկրիպտորների բնութագրող մեծությունները՝ ծածկագիրը և ամբողջական տեքստը։

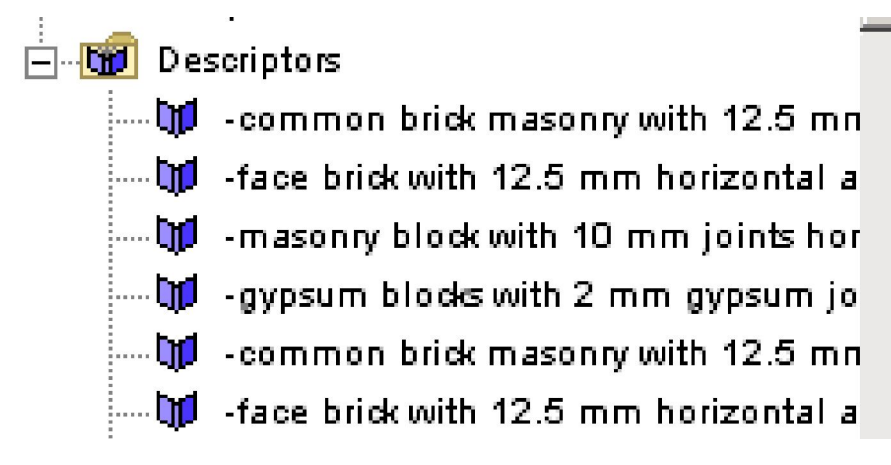

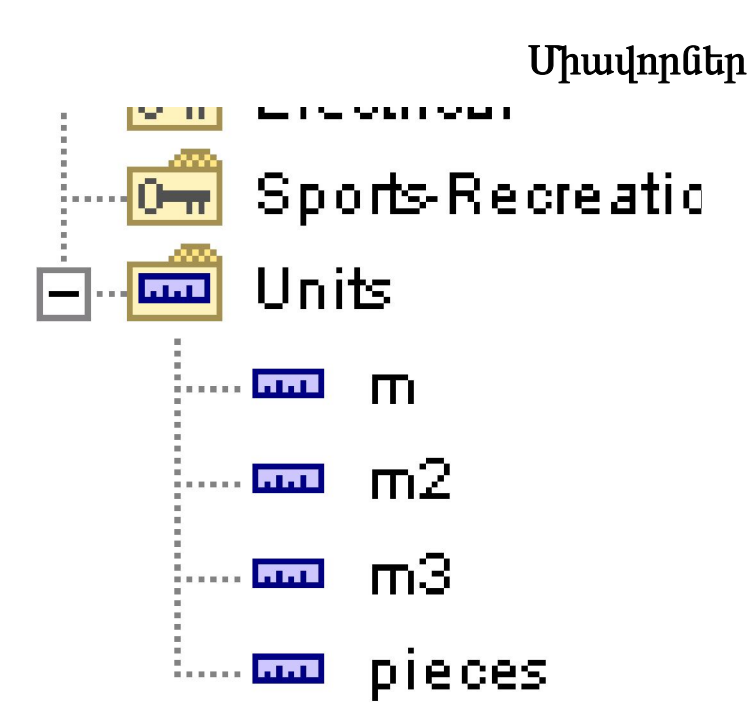

Յուրաքանչյուր տվյալների բազա ունի հատուկ խումբ միավորների համար, որոնք օգտագործվում են հաշվարկման համար,այնպես ինչպես նշված է նրանց դասավորությունը ստորակարգային աստիճանում։ Միավորները կարող են սահմանվել յորաքանչյուր տվյալների բազայի համար յուրովի։

#### ID մենեջեր

Լինում են դեպքեր, երբ տարրերի ստեղծման ժամանակ օգտվողը ուշադրություն չի դարձնում դրանց ID-ի վրա, որի արդյունքում նախահաշվի և դասակարգման կազմման ժամանակ տարբեր սխալներ են իրագործվում։ Օրինակ՝ միանման տարրերը կարող են տարբեր ID ունենալ, և ընդհակառակը, բոլորովին տարբեր տարրեր կարող են միանման ID ունենալ։ Նման սխալների հայտնաբերման և ուղղման վրա, մանավանդ մեծաքանակ տարրերի դեպքում, կարող է շատ ժամանակ ծախսվել։

Այդ խնդիրը լուծելու համար օգնության է գալիս ID մենեջերը, որն ավտոմատ կերպով հաջորդական դասավորում է ID տարրերը՝ հիմնվելով օգտվողի կողմից ընտրված հավաքման չափանիշների վրա։

ID մենեջերի օգտագործման համար ծառայում է Document ցուցակում Element ID Manager (ID տարրերի մենեջեր) հրահանգը, որի սեղմումով բացվում է Element ID Manager երկխոսական պատուհանը:

Այն ընդգրկում է 2 սեղմակ։

**Grouping Criteria** (խմբավորման չափանիշներ) սեղմակը ծառայում է չափանիշների սահմանման համար, որոնց միջոցով կհավաքվեն միատեսակ տարրերը։ Այդպիսի չափանիշներից են տարրի տիպը, որն ընտրվում է **Element Type** ցուցակի միջոցով և տարբեր 

| 🚺 Element ID Manager                                                                                                    | 2 🛛                                          |
|----------------------------------------------------------------------------------------------------|----------------------------------------------|
| Settings: Current                                                                                                    | Edit Settings: 🕟 Selected: 1 Configurable: 1 |
| Sort Elements ID Format Element type:                                                                                                    | ⊙ Set Same ID by Criteria                    |
| 🗳 Wall 🕨                                                                                                    | O Unique ID for Each Element                 |
| Available Criteria:                                                                                                    | Selected Criteria:                           |
| Elevation to Project Zero<br>Element ID<br>Layer<br>Roof Trimming<br>Attached Property Name<br>Hotlinked Module<br>Story<br>Zone Calculation<br>Fill<br>2D Outline Line Type<br>Width | >> Add >>                                    |
| Cancel Save setting & close                                                                                                    | Change ID's                                  |

ID Format սեղմակը կարգավորում է ID-ների ֆորմատը, որոնք նշանակվում են տարրերի ID մենեջերի կողմից և հավաքվում են ըստ սահմանված չափանիշների:

| 🜠 Element   | ID Manage                         | r                 |           |           |           |      |              | ? 🛛             |
|-------------|-----------------------------------|-------------------|-----------|-----------|-----------|------|--------------|-----------------|
| Settings:   | Currer                            | τ¢                | ~         | Edit Sett | ings: 🕟   | Sele | ected: 1 C   | ionfigurable: 1 |
| Sort Elemen | ID Forma                          | t                 |           |           |           |      |              |                 |
|             | Number of<br>Characters:<br>Type: | 4<br>Text 🗸       | 4<br>Text | ~         | 4<br>Text | ✓    | 3<br>Counter |                 |
| ID C        | omponents:                        |                   |           |           |           |      | 000          |                 |
|             | Preview:                          | "000"             |           |           |           |      |              |                 |
| Cancel      | Sav                               | e setting & close |           |           |           |      | Char         | nge ID's        |

ID մենեջերի ID Format սեղմակը

Սահմանված ID մենեջերը կարող է պահպանվել հետագա օգտագործման համար։ Դրա համար ծառայում են կոճակով բացվող ցուցակում Save Current (պահպանել ընթացիկը) հրահանգը։ Այդ ցուցակում մյուս հրահանգները՝ Delete և Rename, ծառայում են համապատասխանաբար ընթացիկ տեղադրումները ջնջելուբ և վերանվանելու համար։

ID մենեջերի բնութագրող մնեծությունները տեղադրելուց հետո, սեղմելով Change ID's (փոխել ID) կոճակին, կարելի է դասավորել նախագծի ID տարրերը։

Դիտարկենք ID տարրերի դասավորման համար մենեջերի կիրառման օրինակ։

Ենթադրենք` նախագծում կան 4 տիպի 8 պատուհան և դրանք բոլորը տարբեր ID ունեն։

| 10.000    | Тип элененте | i Bapha    | Паросенс в акоге | 1. Оронент варов            | 1 Ibques      | 1 Depense | 1 Incore | A Stream        |
|-----------|--------------|------------|------------------|-----------------------------|---------------|-----------|----------|-----------------|
| in a na h | ***          |            |                  | () and in the second second | * [ ********* |           |          | data a sister - |
| - 14      | VINCON       | 1 Wind-001 | W Acched Fix 70  | 1.8                         | 1             | 1.02 1    | 8,64 1   | 1.75            |
| 1.1       | VEXEND ON    | Wind-002   | W Acched Fix 70  | 1.8                         | 4             | 1,02 1    | 0.04 1   | 1.75            |
| 1.1       | 9232-09      | Wind-000   | W Acched Fix 70  | 6 R                         | 1             | 1.02 1    | 0.04 1   | 1.75            |
| 1.1       | VENDIQU      | Wind-004   | WI Casement 70   | 1.R.                        | 1             | 0.90 1    | 0.64 (   | 1.30            |
| 1.1       | VINDON       | Wind-005   | WI Casement 70   | 6 B.                        | 1             | 0.90 1    | 0.04 (   | 2.50            |
| 1.1       | VINDON       | Wind-006   | Vi Casement 70   | 1.5                         | 1             | 1.20 1    | 0.04 1   | 1.80            |
| - 11      | VINDOM .     | Vine-007   | W2 Casesent 70   | 1.8                         | 1             | 1.52 1    | 0.04 1   | 1.52            |
| 1.1.1     | NDRO-ON      | Wind-008   | W2 Casement 70   | 1.8                         |               | 1.52 (    | 0.04 1   | 1.62            |
| annes (   | ************ |            | *****            |                             |               |           |          | ******          |
|           |              |            |                  | 1                           |               |           |          |                 |
|           |              |            |                  |                             |               |           |          |                 |

Չդասավորված ID-ներով պատուհան

ID մենեջերի շնորհիվ անենք այնպես, որ միանման ID OK-001, ID OK-002 և այլ տիպեր։ Գործողությունների հաջորդականությունը հետևյալն է՝

- 1. Բացել ID մենեջերը;
- Որպես տարրի տիպ նշել պատուհան, իսկ որպես խմբավորման չափանիշ` տարրի գրադարանային անունը, լայնությունը և բարձրությունը;

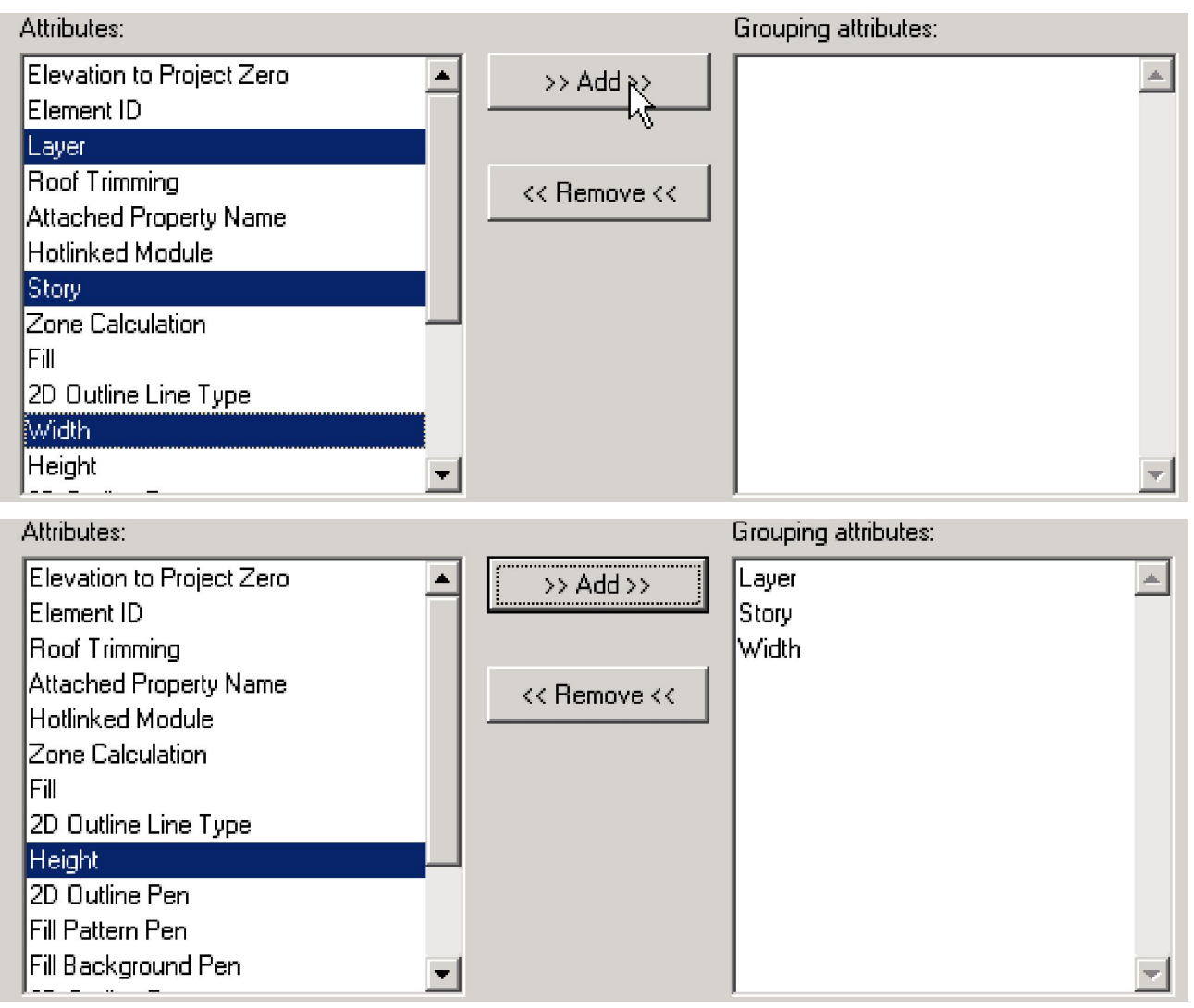

ID պատուհանների դասավորման չափանիշների տեղադրում

3. Նշել ID ֆորմատն այնպես, ինչպես ցույց է տրված նկ.-ում։

| 🚮 Element ID Manage                                 | er                |           |             | ? 🛛                         |
|-----------------------------------------------------|-------------------|-----------|-------------|-----------------------------|
| Settings: 🧉 Curre                                   | ant.              | 🖌 Edit    | Settings: 🕨 | Selected: 1 Configurable: 1 |
| Sort Elements D Form                                | at                |           |             |                             |
| Number of<br>Characters:<br>Type:<br>ID Components: | 4<br>Text         | 4<br>Text | 4<br>Text   | 3<br>Counter                |
| Preview:                                            | "000"             |           |             |                             |
| Cancel Sar                                          | ve setting & dose | ]         |             | Change ID's                 |

Չդասավորված ID-ներով պատուհան

- 4. Սեղմել Change ID's կոճակին;
- 5. Բացվող Element ID List պատուհանում սեղմել OK կոճակին` տարրերի ներառման հաստատման համար:

| Element ID                             | Elements                                                                                                    |                                                                                                    |
|----------------------------------------|----------------------------------------------------------------------------------------------------|----------------------------------------------------------------------------------------------------|
| Win-001                                | 3                                                                                                    |                                                                                                    |
| Win-002                                | 2                                                                                                    |                                                                                                    |
| Win-003                                | 1                                                                                                    | -                                                                                                    |
| Win-004                                | 2                                                                                                    | 3                                                                                                    |
| 1.011                                  |                                                                                                    | 1000                                                                                                    |
| - 7.ert)                               |                                                                                                    | erozek navna B                                                                                                  |
|                                        |                                                                                                    | 1                                                                                                    |
|                                        |                                                                                                    | 1997 - 1997 - 1997 - 1997 - 1997 - 1997 - 1997 - 1997 - 1997 - 1997 - 1997 - 1997 - 1997 - 1997 - 1997 - 1997 - |
|                                        |                                                                                                    | 같이다. 이 전문 관객                                                                                                    |
|                                        | A PARTY OF THE PARTY OF THE PAR | And STRUCTURE CONTRACTOR                                                                                        |
| 1.1.1.1.1.1.1.1.1.1.1.1.1.1.1.1.1.1.1. | and the second second sec                                                                                                    | Cancel OK                                                                                                    |

ID տարրերի ցուցակը

Արդյունքում ID պատուհանները կվերադասավորվեն` ըստ սահմանված չափանիշների։

|          | THE SHERRERS | 1.1 | Sepine . | 63  | ELEMENCEMPION       | 1   | Оркеаннына | I. | Departs | Depiesa | 1.1    | i hices | 1. C | 17 |
|----------|--------------|-----|----------|-----|---------------------|-----|------------|----|---------|---------|--------|---------|------|----|
| Income 1 |              | 64  |          | į.  | COLUMN DE LA COLUMN | -6  | *********  | 4  |         |         | ****** |         |      |    |
| 3.1      | WIND OF      | E1  | Rin-001  | i I | W Acched Fix 70     | 1   | 2          | ŧ. | 1.02    |         | 0.04   | £       | 4.78 | 11 |
| 2.1      | WINDOW       | 12  | Fin-602  | È.  | VI Casemont 70      | 1   | 3          | i. | 0.90    |         | 4.44   | £       | 1.50 | 1  |
| 4.1      | WINDOW .     | 13  | Pin-600  | Ē   | VI Concessor 70     | 1   | 1          | Ē. | 1.29    | 19 C 1  | 0.04   | 1       | 1.50 |    |
| 2.1      | WINDOW       | ĩ.  | Rin-004  | i I | V2 Capenent 70      | 1   | 8          | È  | 4.52    |         | 0.04   | 1       | 1.42 |    |
|          |              | 1.0 |          | i.  |                     | -1  |            | i, |         |         |        |         |      | 1  |
|          |              | 11  |          | ĩ.  |                     | 1 j |            | ŝ. |         |         |        | 1       |      |    |
|          |              | 60  |          |     |                     | 12  |            | 2  |         |         |        | 16 - C  |      |    |
|          |              |     |          |     |                     |     |            |    |         |         |        |         |      | 1  |
|          |              |     |          |     |                     |     |            |    |         |         |        |         |      | 13 |
|          |              |     |          |     |                     |     |            |    |         |         |        |         |      |    |
|          |              |     |          |     |                     |     |            |    |         |         |        |         |      | 1  |

ID վերադասավորման արդյունք

Ինտերակտիվ տարրերի ցուցակ

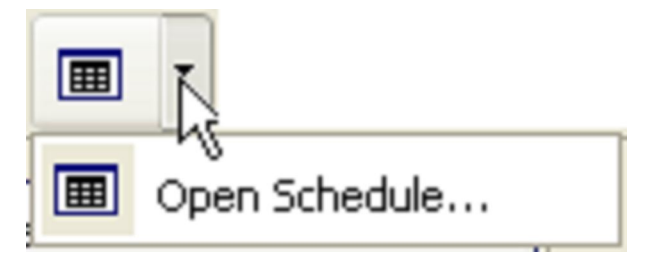

Յուցակները փաստաթղթերի մի մասն են, որ ստեղծվել են ճարտարապետների կողմից։

Դրանք ներառում են տիպային ինֆորմացիա, որոնք կարող են օգտագործվել դռների, պատուհանների և այլ կոնստրուկտիվ տարրերի կարգավորման համար գործարանային տեսակի։

ArchiCAD-ի ինտերակտիվ տարրերի ցուցակի ֆունկցիան թույլ է տալիս մեզ ավտոմատիկորեն ստեղծել նմանատիպ ցուցակներ։ Տարբեր հասարակ ցուցակները ստեղծվում են Document > Schedules and Lists ցանկի հրամաններով, տարրերի ցուցակը ցույց է տալիս ոչ միայն քանակը և այլ պարամետրեր, որը մենք կարող ենք փաստորեն խմբագրել։ Այն է դարձնում հնարավոր անհետևողականությունների արդյունքների նկատումը և ուղղումը, մի քանի մարդկանց աշխատանքների ձուլումը նույն նախագծի տարբեր կողմերով։

Օրինակի համար՝ ցուցակը կարող է թույլ տալ հայտնաբերել, որ նախագծված շենքում տեղ գտած բոլոր երեսուն կամ քառասուն դռներից մեկը ունի նույն բարձրությունն ու լայնքը։ Այնուհետև մենք կարող ենք ընտրել այս դուռը անմիջապես ցուցակից և ստուգել՝ արդյոք պատճառ կա այս անհետևողականության համար։ Եթե սխալ է գտնվում, ապա անմիջապես հնարավոր է ուղղել սխալը ցուցակում և ավտոմատիկորեն բոլոր տեղերում այն ուղղվում է ։

| 🌠 Untitled - Graphisoft ArchiCAD 10.0.0 b                                              | 14 INT (703) - [Sch       | edule / Door List] |                  |                 |
|----------------------------------------------------------------------------------------|---------------------------|--------------------|------------------|-----------------|
| 🌠 File Edit View Design Document Options                                               | Teamwork Window H         | elp                |                  | _ & ×           |
|                                                                                        | <b>X</b> / X <del>X</del> |                    | # • • • \$       | : <u>TT</u> x 🖂 |
|                                                                                        | • 🖤 🕅                     |                    |                  |                 |
| Schedule Options                                                                       | Header Options            | , 📜                | Selected: 0      | Editable: 0     |
| Style: Records by Columns                                                              | Freeze Schedule Hea       | der                | Scheme S         | ettings         |
| Show uniform items as a single entry                                                   | 1.0.0                     | · · 50 ·           |                  | · 100           |
| First parameter as headline                                                            | [                         | Door List          |                  |                 |
| Tocert ceparator row before                                                            | Door Name                 | D1 10              | D1 10            |                 |
|                                                                                        | To Room Number            | 0                  | 4                |                 |
| Header name as prefix                                                                  | W x H Size                | 900×2000           | 900×2000         |                 |
| Earnah Oakiana                                                                         | Door sill height          | R 0.000            | L<br>0.000       |                 |
| Apply to:                                                                              | Door head height          | 2,000              | 2,000            |                 |
| Apply to:     Header       Font:     Arial       Encoding:     Western       M     3,5 | 2D Symbol                 |                    |                  |                 |
| ML‡ 2,2 mm<br>Font Pen: ↓ 6 1 U<br>Header Cell Font Style: B J U                       | 3D Front View             |                    |                  |                 |
|                                                                                        |                           | -                  | C: 33.5 GB 🛛 🗍 5 | 58.0 MB         |

#### Յուցակների ստեղծումն ու սահմանումը

ArchiCAD 11-ում տարրերի ցուցակները պատկերներ են, որոնք մենք կարող ենք մուտք կատարել **Novigator** ներկապնակում։ Հաստատում ենք անվանումը սահմանված տարրերի ակտիվացրած ցուցակի պատուհանում և հաստատում դրա իսկությունը ընտրված ցուցակների մեջ։

Ինտերակտիվ տարրերի ցուցակ ստեղծելու համար առաջինը պետք է սահմանել սխեմա։ Դա անելու համար ընտրում ենք Document > Schedules and Lists > Schedules > Element Schedules Schemes հրամանը ցանկից։ Սխեմաների պարամետրերի փոփոխության երխոսության պատուհանը թուլ է տալիս՝

- ստեղծել, վերանվանել, ջնջել ներմուծել և արտահանել սխեմաները
- ընտրում ենք ցուցակագրված տարրերի տիպերը և զտում չափորաշիչները, ինչպես օրինակ հարկերը, անվանումները, շերտերը, կամ չափերը
- ընտրում ենք պարամետրերը և այլ ինֆորմացիա։

# Հաշվարկների կատարման օրինակներ

# Օրինակ 1։ Գոտիները ներառյալ բոլոր օբյեկտների տիպերի հետ ամփոփումը։

- 1. Ընտրել Calculate > Set up List Schemes բացել երկխոսության պատուհանը.
- Ստեղծենք Գոտի նախահաշվի սխեմաներից մեկի կրկնորինակը անվանենք այն, օրինակ օբյեկտները գոտիներով։

| III Duplica | UDuplicate List Scheme |        |  |  |  |  |
|-------------|------------------------|--------|--|--|--|--|
| Name:       | Objects by Zones       | ОК     |  |  |  |  |
|             |                        | Cancel |  |  |  |  |

- Գոտիների էջում պետք է համոզվել, որ ընտրված են նախագծի բոլոր հարկերը և բոլոր գոտիները վերջնական և ամբեղջական պատկեր ստանալու համար։
- 4. Հաջորդ էջում (Չափորոշիչներ և մանրամասն տվյալներ) նշում ենք None բառը Components, Descriptors և Library Part's Additional Parametrs ցանկում: Նշում ենք աթոռի նշանը Enable Listing of Related Elemants արկղում: Այնուհետև գրում ենք All բառը Linked Property Object արկղում: Նշում ենք Zone name, Zone number, Zone Parametrs արկղում:

| Zones                                        | Properties & Parameters             | Related Elements | List Format                                                                                                    |
|----------------------------------------------|-------------------------------------|------------------|----------------------------------------------------------------------------------------------------|
| Keys: All Default Set AC_9_INT RoofMaker 2.1 |                                     | All              | Enable Listing of Related Elements Types: All Linked Property Objects: All Elements Reduce Wall Quantities if an |
| Com                                          | vonentri                            |                  | Opening is larger than 1,00 m <sup>2</sup> .                                                                     |
| Non                                          | e                                   | •                | Zone Parameters:                                                                                                 |
| Descri                                       | iptors:<br>e                        | •                | Zone Category Code     Zone Category Name     Zone Name     Zone Name                                            |
| Librar                                       | y Parts' Additional Parameters<br>e | 51               | Zone Number Cone Number 1 Cone Number 2                                                                          |
| ,                                            |                                     |                  |                                                                                                    |

 5. Եվ երրորդը Related Elements-ն է։ Գրում ենք None բառը Components, Descriptors և Library part's Additional Parametrs ցանկում։ Սաուգում ենք Library part name Global Element Parametr արկղում։

| Zones Properties & Parameters                                                  | Related Elements | List Format                                                                                                    |
|--------------------------------------------------------------------------------|------------------|----------------------------------------------------------------------------------------------------|
| Keys:                                                                          | 🗖 All            | Global Element Parameters:                                                                                                    |
| AC_9_INT<br>AC_9_INT<br>AC_9_INT<br>General<br>Sitework<br>Concrete<br>Masonry |                  | <ul> <li>Thickness/Size</li> <li>Composite Thicknesses</li> <li>Height</li> <li>Library Part Name</li> <li>Associated Property Object</li> <li>Property Part(s) by Criteria</li> <li>Base Elevation</li> </ul> |
| Components:                                                                    |                  | Extra Parameters of the Selected Types:                                                                                                    |
| None                                                                           | -                | Sill of the window/door                                                                                                    |
| Descriptors:                                                                   |                  | W/D nominal sill height                                                                                                    |
| None                                                                           | -                | W/D sill height on the side opposite to the re                                                                                                    |
| Library Parts' Additional Parameter                                            | s:               | W/D jamb on the left side W/D jamb on the right side W/D sill(theorem and denoted)                                                                                                    |
| Inone                                                                          |                  |                                                                                                    |

6. Հաջորդը List Format-ն է։ Ընտրում ենք Text List։ Գրում ենք Grup & Count Identical Element ցանկում, Component-ում -- Quontit only, Descriptors—Short Text Only:

| Zon | ones Properties & Parameters Related Elements List Format |    |                         |   |             |                     |  |  |  |
|-----|-----------------------------------------------------------|----|-------------------------|---|-------------|---------------------|--|--|--|
|     | • Text List Graphic Template                              |    |                         |   |             |                     |  |  |  |
| E   | lements:                                                  |    | Group & Count Identical | • | Separators: | Show Column Headers |  |  |  |
| C   | omponent                                                  | 5: | Quantity only           | • | Column:     |                     |  |  |  |
| D   | escriptors:                                               |    | Short Text only         | - | Row: [-     | Mark for 'None': // |  |  |  |
| _   | Parameter: Use & Define Custom Headers:                   |    |                         |   |             |                     |  |  |  |
|     | 01                                                        | \$ | Zone Number             |   |             | A                   |  |  |  |
|     | 02                                                        | ŧ  | Zone Name               |   |             |                     |  |  |  |
|     | 03                                                        | ŧ  | Zone Floor Level        |   |             |                     |  |  |  |
|     | 04                                                        | ŧ  | Zone Height             |   |             |                     |  |  |  |
| 0   | 05                                                        | ŧ  | Measured Area           |   |             |                     |  |  |  |
| (   | 06                                                        | ¢  | Library Part Name       |   |             | <b>_</b>            |  |  |  |

 Հաստատում ենք OK-ով և ընտրում ենք պահպանված Object by Zone list սիսեման Zone list-ում. Մենք կստատանանք հետևյալ ցուցակը`

| 불 Untitled / Zones / Ob | jects by Zones   |                     |
|-------------------------|------------------|---------------------|
| Zone Nu                 | mber   Zone Name | Library Part Name 🔺 |
|                         | -                |                     |
| 1   001                 | Office           | 1                   |
| 1   /                   | IZ I             | Desk                |
| 1   /                   | 17 1             | Office Chair 01     |
| 1   002                 | Office           | 1                   |
| 1   /                   | 17 1             | Desk                |
| 1   /                   | 17 1             | Office Chair 01     |
| 1   /                   | 17 1             | Office Chair 02     |
| 1   003                 | Office           | /                   |
| 1   /                   | 17 1             | Desk                |
| 1   /                   | 17 1             | Office Chair 01     |
|                         | -                |                     |
| 1                       | I I              |                     |
|                         |                  | -                   |
| <b></b>                 |                  |                     |

Օրինակ 2։ Օբյեկտի տիպերի ընդհանուր գումարը ամբողջական նախագծերի համար

- 1. Ընտրեք Set up list schemes երկխոսական պատուհանը բացելու համար:
- 2. Ստեղծել Elemant list-ի կրկնօրինակ-ը անվանել այն, օրինակ Object Total:

- Բացված պատուհան (Element), համոզվեք որ ընտրված են բոլոր մակարդակները (հարկերը), բոլոր գոտիների կատիգորիաները և այլն:
- 4. Բացված պատուհանի երկրորդ մասը դա Parametrs & Properties-ն է`
  - գրանցում ենք NONE բառը Components, Descriptors և Library Part's Additional Parametrs արկղում
  - Global Element Parameter արկղում նշում ենք Library Part Name:

| Elements       | Properties & Parameters      | List Format |                                                                                                    |
|----------------|------------------------------|-------------|----------------------------------------------------------------------------------------------------|
| Keys:          |                              |             | Global Element Parameters:                                                                                                    |
|                | AC_9_INT<br>RoofMaker 2.1    |             | Thickness/Size     Composite Thicknesses     Height      Library Part Name     Associated Property Object     Property Part(s) by Criteria |
|                |                              |             | Base Elevation                                                                                                    |
| None           | ents:                        | -           | Extra Parameters of the Selected Types:                                                                                                    |
| ,<br>Descripto | ors:                         | -           | W/D nominal sill height W/D sill height on the reveal side W/D sill height on the side opposite to the re                                  |
| Library F      | arts' Additional Parameters: | •           | U/D jamb on the left side<br>W/D jamb on the right side<br>W/D sill/threshold depth                                                        |
|                |                              |             |                                                                                                    |

- 5. Բացված պատուհանի երրորդ մասում List Format-ն է
  - ընտրել Text List
  - Element արկղում նշել Group & Count Identical
- 6. սեղմել OK նշանը և ընտրել Element List-ում ընդհանուր օբյեկտային լիստի սխեման:

### Օրինակ 3։ Մակերեսների և ծավալների հաշվարկ

Մակերեսների և ծավալների հաշվարկի համար նույնպես կարելի է օգտագործել տարրերի նախահաշիվները։ Մակերեսների և ծավալների մասին տվյալները հաշվետվությունում ներկայացման համար անհրաժեշտ է, որպեսզի Properties & Parameters սեղմակի պատուհանի Global Element Parameters ցուցակում նշված լինեն Surface (մակերևույթ) և Volume (ծավալ) բնութագրող մեծությունները։ Այդ դեպքում ArchiCAD 11 ծրագրի կողմից ներկայացվող արդյունքների աղյուսակում առանձին սյունակներով կբերվեն հաշվարկված մակերևույթների մակերեսները և կոնստրուկտիվ ու գրադարանային տարրերի ծավալները։

| 1.814 | samt type | i Butter |        | I Suttere |       | Patters |       | 1 | Surface | !  | Volume | 1.1 | olune | 11  | lost 10 | 1 14 | beary  | PALL    | Near |
|-------|-----------|----------|--------|-----------|-------|---------|-------|---|---------|----|--------|-----|-------|-----|---------|------|--------|---------|------|
| WAS   | 14        | i        | 15.69  | 1         | 12.93 |         | 36.72 | ÷ |         | Ŧ  | 7.30   | 1   |       | 17  | 010-010 | 17   |        |         |      |
| 1 841 | LE        |          | 19.01  | 1         | 17.06 | 1       | 10.96 |   |         | i. | 9.40   | î.  |       | i i | 411-020 | 17   |        |         |      |
| 1.442 |           |          | 38.26  | 1         | 32.51 | E       | 32.29 | 1 |         |    | 17.28  | i . |       | 1.1 | A11-117 | 12   |        |         |      |
| 1 944 | L L .     |          | 40.64  | 1         | 27.00 |         | 22.71 | ÷ |         | £. | 20.02  | i.  |       | i i | A10-110 | 12   |        |         |      |
| 1 10  | N0-09     |          |        |           |       | E       |       | 1 | 8.29    | 1  |        | 1   | 0.04  | 1.1 | 11a-002 | 1.83 | Cases. | HINE T  | 6    |
| 1 918 | ND 014    |          |        | 1         |       |         |       | ٠ | 23-29   | ٠  |        | 1   | 0.04  | 1.4 | 108-001 | 1.1  | Atches | f Fix   | 70   |
| 1 413 | 82-04     |          |        |           |       |         |       |   | 5.25    | ÷  |        |     | 0.02  | 11  | Sa-993  | i w  | Cases  | HENRY 7 | 0    |
| 1 933 | 60.04     |          |        |           |       | 1.0.0   | 61.15 | 1 | 13.61   | !  |        | 1   | 0.05  | 0   | la-004  | 1 10 | Capes  | HINE T  | 10   |
|       |           |          | 111.39 | 1 1       | 90.39 |         | 82.58 | 1 | 40.35   | ï  | 54.00  | 1   | 0.16  | 1   |         |      |        |         |      |

### Օրինակ 4։ Նյութերի ծախսի հաշվարկ

Նյութերի ծախսի հաշվարկն իրականացվում է նախահաշվի բաղադրամասերի ձևավորման միջոցով՝ նախագծի կոնստրուկտիվ և գրադարանային տարրերին առանձնահատկություններ տալու հիման վրա, որոնք իրենց մեջ պարունակում են միավորի երկարության, ծավալի կամ մակերեսի, կամ էլ ամբողջ տարրի համար նյութերի ծախսի նորմաների որոշման բաղադրամասեր։ Այդ պատճառով էլ այդպիսի հաշվարկներ կատարելու համար անհրաժեշտ է ունենալ նախօրոք պատրաստված տվյալների բազա, որը կպարունակի նյութերի ծախսի քանակական ցուցանիշներ (ինչպիսիք են օրինակ՝ շինարարական նյութերի ծավալային զանգվածը, ներկի ծախսը մակերևույթի միավոր մակերեսի կամ 1մ<sup>3</sup> աղյուսե շերտում պարունակվող աղյուսների քանակի համար)։

Նյութերի քանակի հաշվարկման հիմնական ձևերը նկարագրելու համար դիտարկենք սիլիկատային աղյուսով, արտաքին մակերևույթի ճակատային երեսապատմամբ, 510մմ պատի հաստությամբ շինության արտաքին պատերի աղյուսի շարի համար աղյուսի քանակության որոշման օրինակ։

Ենթադրենք, հայտնի է, որ 250x120x65մմ աղյուսի ծախսը կազմում է ~ 380 հատ/մ $^3$ ,

դրա հետ մեկտեղ այդ տիպի պատում սիլիկատային և ճակատային շարվածքի համար աղյուսների միջև հարաբերակցությունը 0,7 : 0,3 է, ինչը համապատասխանաբար 266 և 117 հատ/մ<sup>3</sup> ծախսն է։

Ստեղծենք 1մ<sup>3</sup> աղյուսե շարում աղյուսի ծախսի հաշվարկված նորմաներն ընգրկող դասակարգումը։ Դրա համար անհրաժեշտ է կատարել **Document > New Property** պատուհանը, որը կընգրկվի նոր ստեղծված դասակարգման մեջ։

|                                       | New I  | C. Pyreir | 08   | ur Dikanare Jurn |         | ensellink ( |                   |
|---------------------------------------|--------|-----------|------|------------------|---------|-------------|-------------------|
|                                       | D8 Set | Yay.      | Code | hame             | Olarety | Unit        | Proportional with |
| <u>NOLOGE</u>                         |        |           |      |                  |         |             |                   |
| 2 3 4 5 6 7 0<br>10 11 12 13 14 16 16 |        |           |      |                  |         |             |                   |
| Shou At Hide A                        |        |           |      |                  |         |             |                   |
| Parameters                            |        |           |      |                  |         |             |                   |
| Companents                            |        |           |      |                  |         |             |                   |
| Descriptors                           |        |           |      |                  |         |             |                   |
| Mester Sorbt                          |        |           |      |                  |         |             |                   |
| 20 50101                              |        |           |      |                  |         |             |                   |
| Property Sorpt                        |        |           |      |                  |         |             |                   |
| Province Script                       |        |           |      |                  |         |             |                   |
| Comment                               |        |           |      |                  |         |             |                   |
| 2D Symbol 🗖                           |        |           |      |                  |         |             |                   |
| 20 Ful Nev                            |        |           |      |                  |         |             |                   |
| Preview Picture                       |        |           |      |                  |         |             |                   |
| C DEDECTOR DESCRIPTION                |        |           |      |                  |         |             |                   |

Սեղմելով **Components** կոճակը՝ տեղափոխվել բաղադրամասերի խմբագրման էջը։ Այնուհետև սեղմել **New** կոճակը և ստեղծել 2 նոր բաղադրամասեր ու նշել դրանց բնութագրող մեծությունները։

Unuophüh huuðum` Name – uhlhhuunuujhü unjniu 250x120x65; Quantity (puuluuh) – 266; Unit (uhuuhn) – Pieces (huun); Proportional with – Volume (duuhul); Ephlpnpnah huuðum` Name - duuhuunuujhü zunph huuðum unjniu 250x120x65; Quantity – 114; Unit – Pieces; Proportional with – Volume

| DB Set        | Key  | Code | Name              | Duantity | Unit   | Proportional w | th |
|---------------|------|------|-------------------|----------|--------|----------------|----|
| Defa          | MISS |      | Кирпич силикатный | 256.000  | piec > | Volume         | E. |
| C Default Set | 3    |      | Кирпич лицезой 2  | 114.000  | pieces | Volume         |    |

Բաղադրամասերի ստեղծումը

Տվյալ դեպքում մնացած բնութագրող մեծությունները նշանակություն չունեն։ Կատարելով File - Save հրահանգը՝ պահանջելով ստեղծված դասակարգումը տվյալ նախագծի համար տեղադրված գրադարաններից մեկում։ Տվյալ օրինակում պահպանման ժամանակ որպես անվանում նշանակվել է պատ 510 սիլիկատային + ճակատային։

Ստեղծված դասակարգման պահպանում

| UL Save L                                    | ibrary P                   | art as General Prop                                                       | perties Script File                                           | and share Constant of the                                     | ? ×                                    |
|----------------------------------------------|----------------------------|---------------------------------------------------------------------------|---------------------------------------------------------------|---------------------------------------------------------------|----------------------------------------|
| Дапка:                                       | 🔄 Prop                     | erties 70                                                                 | - 🖬 🗹                                                         |                                                               |                                        |
| Dool<br>FP00F3<br>FP00F3<br>FP00F4<br>FP00F4 | 33<br>39<br>10<br>11<br>12 | FP00F43<br>FP00F44<br>FP00F45<br>FP00F46<br>FP00F46<br>FP00F47<br>FP00F48 | FP09F45<br>object<br>RP05F00<br>RP15F00<br>SP02F00<br>SP12F00 | SP22F00<br>SP32F00<br>Window<br>WP00F01<br>WP00F02<br>WP00F03 | 10000000000000000000000000000000000000 |
| Folder:                                      | c.\ar                      | chicad 7 D\archicad libr                                                  | ary 70\property data 70                                       | properties 70                                                 | Содранить                              |
| Save as:                                     | Стен                       | [GPS                                                                      | Cancel                                                        |                                                               |                                        |
| Active Libra                                 | vies; [                    | Background Images 70                                                      |                                                               | <u>×</u>                                                      |                                        |

Ստեղծված դասակարգման պահպանում

Այժմ անհրաժեշտ է կապ ստեղծել ստեղծված դասակարգման և համապատասխան պատերի միջև։ Այն արվում է 2 ձևով`

– անհատապես – ընտրելով պատերը և Listing Attributes (նախահաշվում ներկայացնելը) սեղմակի պատուհանում նշելով համապատասխան դասակարգումը;

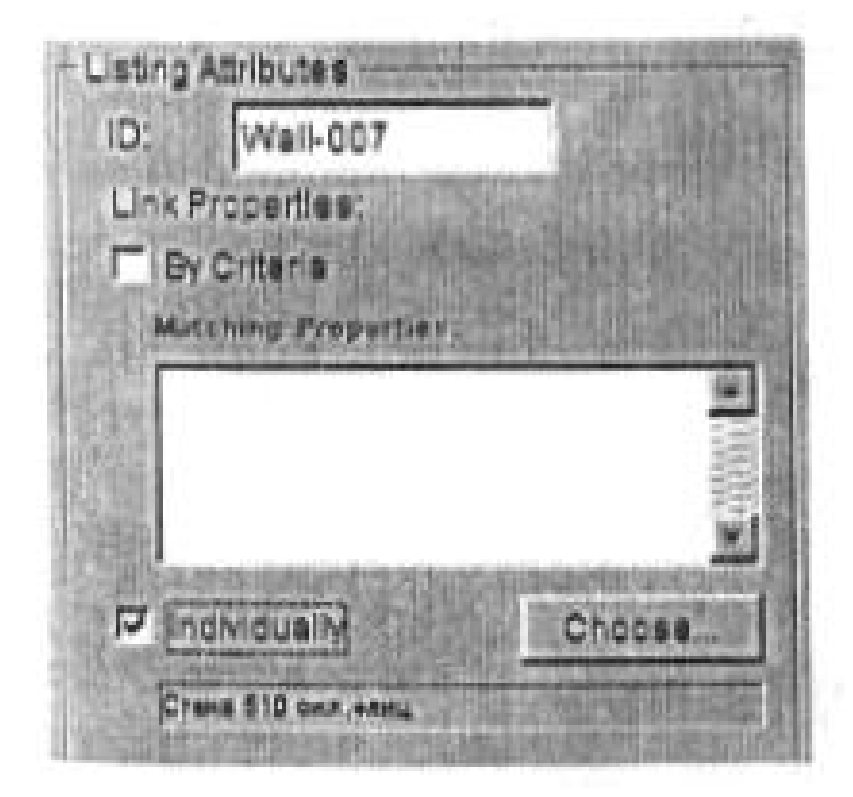

Դասակարգման անհատապես սահմանում

– ըստ չափանիշների – կատարելով Document Link Properties to Criteria (կապ ստեղծել չափանիշների և դասակարգման միջև) հրահանգը, նշելով բացվող երկխոսական պատուհանում այն նշանները, որոնց միջոցով հնարավոր կլինի առանձնացնել անհրաժեշտ տիպի պատերը և կապ ստեղծել ստեղծված դասակարգման և չափանիշների միջև:

Հատկանիշների բնորոշումից հետո անհրաժեշտ է ստեղծել պատերի համար բաղադրամասերի սովորական նախահաշիվ (նախահաշվային առաջադրանքի բնութագրող մեծությունները ցույց են տրված, որպեսզի ստանալ յուրաքանչյուր տիպի աղյուսի ծախսը հատերով։ Հաշվարկի արդյունքը ցույց է տրված։

| Setup List Sch                                                                                                    | ends                                                                                                    | CONTRACT OF STREET                                                                                                    | to such that       | 12                                                                                                    |                                                                                                    |
|----------------------------------------------------------------------------------------------------|----------------------------------------------------------------------------------------------------|----------------------------------------------------------------------------------------------------|--------------------|----------------------------------------------------------------------------------------------------|----------------------------------------------------------------------------------------------------|
| Edit Salacted List                                                                                                    | Sabame : / Carra tim                                                                                                    | Duplicate.                                                                                                    | Available List Sak | ana a cara a cara a cara a cara a cara a cara a cara a cara a cara a cara a cara a cara a cara a cara a cara a |                                                                                                    |
| Components 2<br>Jay See<br>2010 Marco<br>2010 Marco<br>2010 Ma | Properties & Parameters   List Format                                                                                                    | Inera<br>Inera<br>In | During C           | reale                                                                                                    |                                                                                                    |
|                                                                                                    | Astronge Las Robense: Cara crea Componente Properties & Paremeters [List Format]      Componente Properties Elemennes: Oroug & Count Identical Properties Elemennes: Oroug & Count Identical Properties      Component Properties      Component Datation     S Component Datation     S Component Datation | anatora: Dimo Canton Her<br>Links for<br>Links for<br>Links asson<br>Hermonicasion<br>Hermonicasion<br>Links asson<br>Links asson<br>Links asson                                                                                                    | Ouplicate          | Cancel                                                                                                    | Annea<br>Internes<br>Distormes<br>Distormes<br>D |

Աղյուսի ծախսի հաշվման համար նախահաշվային առաջադրանքի բնութագրող մեծությունները

| 1          | Назатенование                                             | Кол-во                  | Ед. изм.           |
|------------|-----------------------------------------------------------|-------------------------|--------------------|
| 8 I<br>8 I | Кирпич лицевой 250x120x65<br>Кирпич скликатный 250x120x65 | 8 379,014<br>19 551.032 | pieces<br>  pieces |
|            |                                                           |                         | -                  |

Աղյուսի ծախսի հաշվարկման արդյունք։